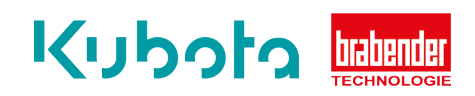

## Technische Kurzanleitung

**Statischer Abgleich - OP1S** 

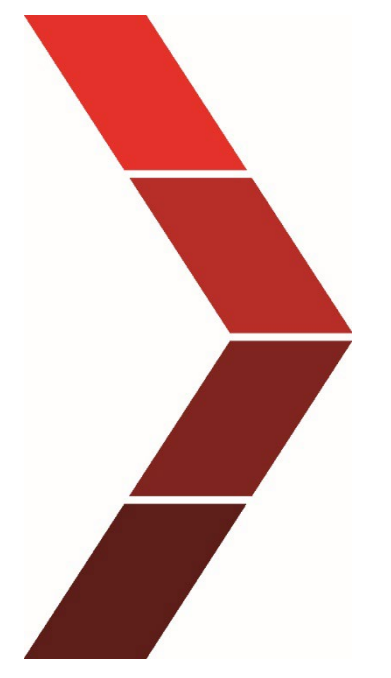

Beschreibung

Die technische Kurzanleitung erläutert die Vorgehensweise um den statischen Abgleich des OP1S schrittweise zu beheben.

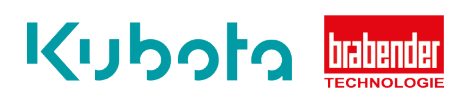

| 1.Schritt | Überprüfen Sie den angezeigten Gewichtswert im OP1S und notieren Sie sich den Gewichtswert.                                                                                                    |  |  |
|-----------|----------------------------------------------------------------------------------------------------|--|--|
|           |                                                                                                    |  |  |
| 2.Schritt | Belasten Sie die Dosierung mit einem Gewicht oder drücken/belasten Sie Ihn durch<br>herunterdrücken. Bei diesem Schritt ist es wichtig, dass der Gewichtswert wieder auf<br>seinen Ausgangswert zurückgeht.                                                                                        |  |  |
|           |                                                                                                    |  |  |
| 3.Schritt | arten Sie die automatische Schrittkette für den statischen Abgleich der Dosierung.<br>erzu folgen Sie der Bildanleitung:<br>urch Drücken auf den Button (links neben<br>m Schraubenschlüssel) wird die Funktion<br>startet. Wenn der OP1S gesperrt ist fordert<br>Sie auf ein Passwort einzugeben. |  |  |

| 4. Schritt | Geben Sie folgenden Code ein:<br><b>08432</b> | Enter password:                                  |
|------------|-----------------------------------------------|--------------------------------------------------|
|            |                                               | 1234567890<br>QWERTZUIOP<br>ASDFGHJKL<br>YXCVBNM |

| 5.Schritt | GF              | Xs    | 405.600 kg/h |
|-----------|-----------------|-------|--------------|
|           |                 | Xw 🛛  | 0.000%       |
|           | -               | Ö     | 67.232 kg    |
|           | Xs 405.600 kg/h | 0     | 0.000 %      |
|           | XI 0.000 kg/h   | L sel |              |
|           |                 | FO -  |              |

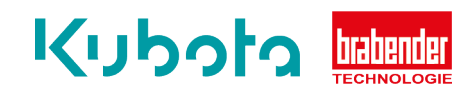

| 6. Schritt | Drücken Sie den Button mit<br>der Balkenwaage | GF              | 58.640 kg<br>3.500 kg |
|------------|-----------------------------------------------|-----------------|-----------------------|
|            |                                               | Xs 405.600 kg/h |                       |
|            |                                               | X1 0.000 kg/h   | î                     |

| 7. Schritt | Bestätigen Sie den Start durch<br>drücken des grünen Hakens                    | GF $33645 \text{ kg}$ $53.645 \text{ kg}$ $20.000 \text{ kg}$ $20.000 \text{ kg}$ $3405.600 \text{ kg/h}$ $31000 \text{ kg/h}$ $1077$ $1077$ |
|------------|--------------------------------------------------------------------------------|----------------------------------------------------------------------------------------------------|
| 8. Schritt | Nun geben Sie unter dem<br>Gewichtswert, das Gewicht des<br>Prüfgewichtes ein. | GF<br>2 58.645 kg<br>0.000 kg                                                                                                    |

Xs

Χ.

104

記し

<u>й й</u> н1-й-?н

50

.600 kg/h

00 kg/h

?

0.000 kg

000 kg

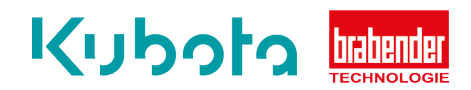

| 9. Schritt  | z.B. 20KG (hier bitte Ihr<br>tatsächliches Prüfgewicht<br>eingeben) | GF       0.000         20       3643 kg         20       3643 kg         Max:       10000.000         Max:       10000.000         Min:       0.000 kg         1       2         Xs       4         7       8         0       0         0       0         0       0 |
|-------------|---------------------------------------------------------------------|----------------------------------------------------------------------------------------------------|
| 10. Schritt | Nun das Prüfgewicht auf die Waage<br>legen.                         | $\begin{array}{c} GF & - \\ \hline \\ \hline \\ \hline \\ \hline \\ \hline \\ \hline \\ \hline \\ \hline \\ \hline \\$                                                                                                    |
| 11. Schritt | Nun das Prüfgewicht auf die Waage                                   | GF                                                                                                    |

| 11. Schritt | Nun das Prüfgewicht auf die Waage<br>legen. | GF                    | 60.248 kg              |
|-------------|---------------------------------------------|-----------------------|------------------------|
|             | Der Controller macht nun einen              |                       | 20.000 kg              |
|             | automatischen Test.                         | ₩ <u>405.600</u> kg/h | 0.000 kg               |
|             |                                             |                       | 0.000<br>6 <b>/ × </b> |
|             |                                             |                       |                        |

 12. Schritt
 Entfernen Sie zuletzt das Gewicht.

 Der Controller berechnet nun den neuen Hebelarm.
 Der Controller berechnet nun den neuen Hebelarm.

 Ende!
 Image: Controller berechnet nun den neuen Hebelarm.